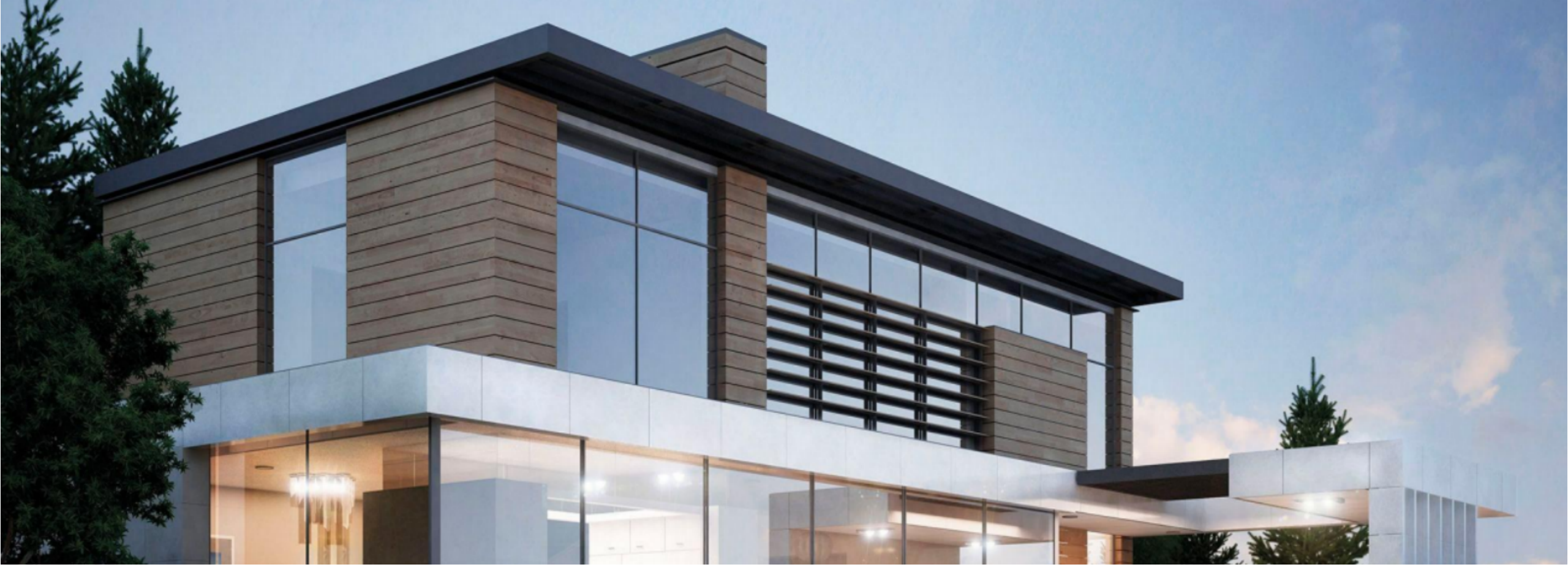

# LM网关mosaic远程手机控制设置步骤

会思考的房子铸就无比舒适的智能家居生活 Intelligent & comfort home with thinking

• 智能,精致,舒适intelligent meets elegance and comfort

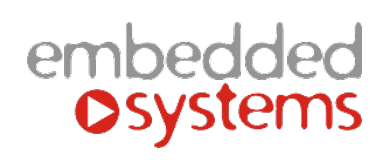

LM远程手机设置方法

#### 进入下图所示+

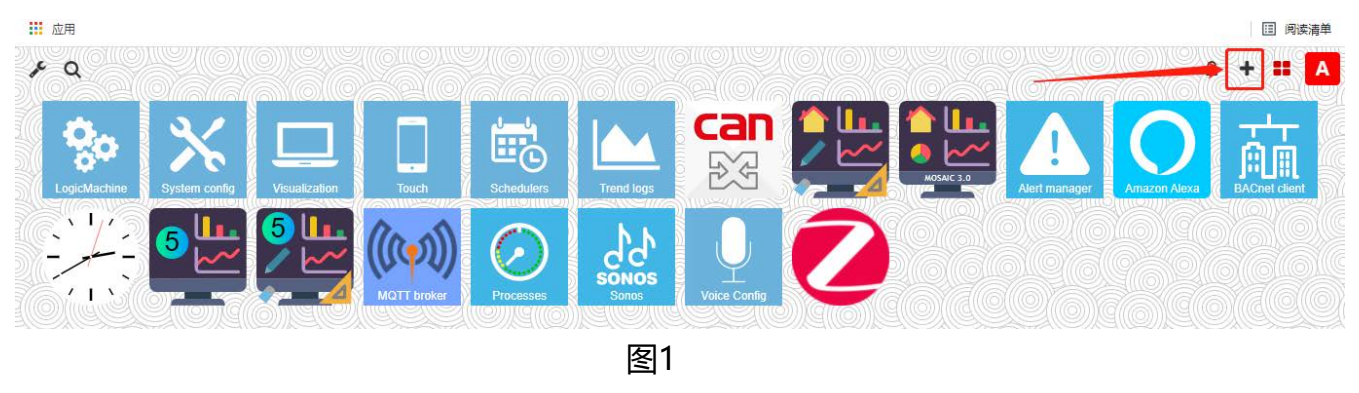

# 选择LogicMachine Cloud(NEW)后面+添加到初始页面(如图2)

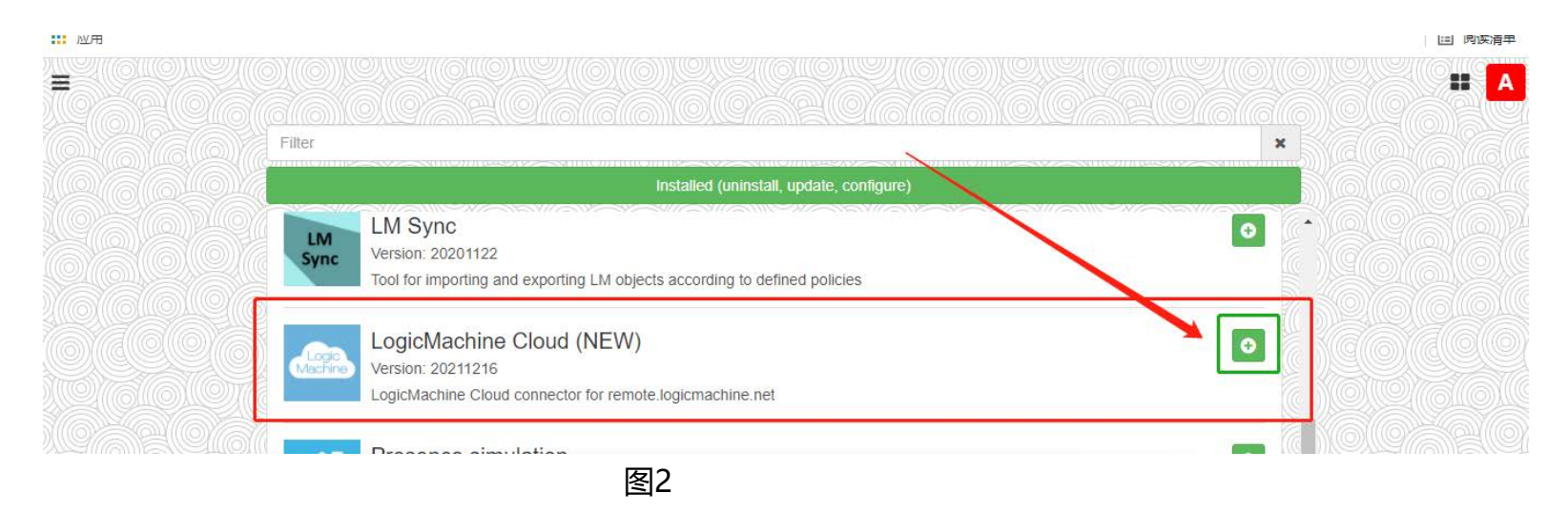

embedded ©systems

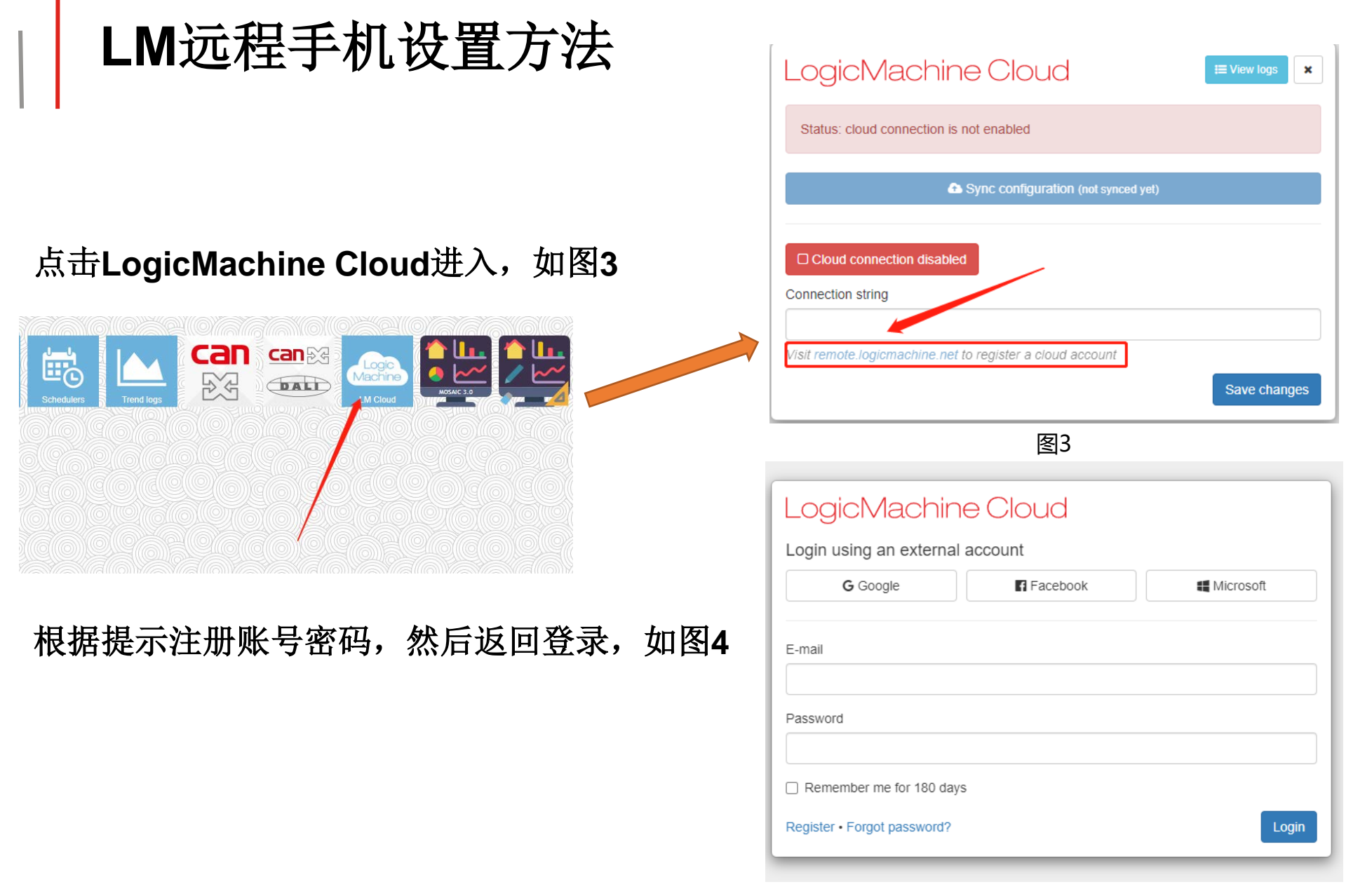

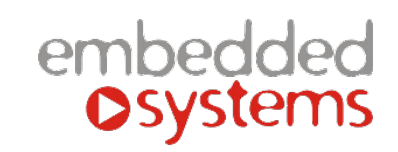

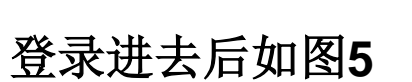

图5

| Existing net                      | vorks                                      |                        |                             |
|-----------------------------------|--------------------------------------------|------------------------|-----------------------------|
| No networ                         | is found, create a network                 | below                  |                             |
| Create new                        | network                                    |                        |                             |
| Enter network                     | name                                       |                        | Create                      |
| Enable Mo                         | saic for multiple netwo                    | orks                   |                             |
| Change pas                        | sword                                      |                        |                             |
| Current passwo                    | rd                                         |                        |                             |
| New password                      |                                            |                        |                             |
| Repeat new pas                    | ssword                                     |                        |                             |
| Password must<br>contain at least | contain at least one upper<br>8 characters | case letter, lowercase | letter and a digit. It must |
| Logout 4137423                    | 47@qq.com                                  |                        | Change password             |

点击Create,会出现一个Existing networks ID和 连接云的连接字符串,如图6

LM远程手机设置方法

LogicMachine Cloud

| LogicMact                                            | nine Cloud                                                      | ×            |
|------------------------------------------------------|-----------------------------------------------------------------|--------------|
|                                                      | on string into LM Cloud application                             |              |
| eyJ1c2VybmFtZSI8                                     | jQxMzc0MjM0N0BxcS5jb20iLCJuZXR3b3JrljoiMjQ2f                    | 8            |
| Existing networks                                    |                                                                 |              |
| ID: 2467506236 offline                               |                                                                 | Actions -    |
| Create new networ                                    | k                                                               |              |
| Enter network name                                   |                                                                 | Create       |
| Enable Mosaic for                                    | multiple networks                                               |              |
| Change password                                      |                                                                 |              |
| Current password                                     |                                                                 |              |
| New password                                         |                                                                 |              |
| Repeat new password                                  |                                                                 |              |
| Password must contain a<br>contain at least 8 charac | at least one uppercase letter, lowercase letter and a d<br>ters | git. It must |
| Logout 413742347@qq./                                | Chang                                                           | e password   |

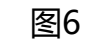

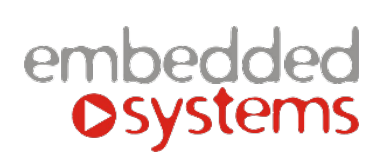

LM远程手机设置方法

复制字符串返回LogicMachine Cloud, 把复制过来的字符串粘贴到图7处

图7

点击Save changes保存,LM云就会 显示连接OK,如图8

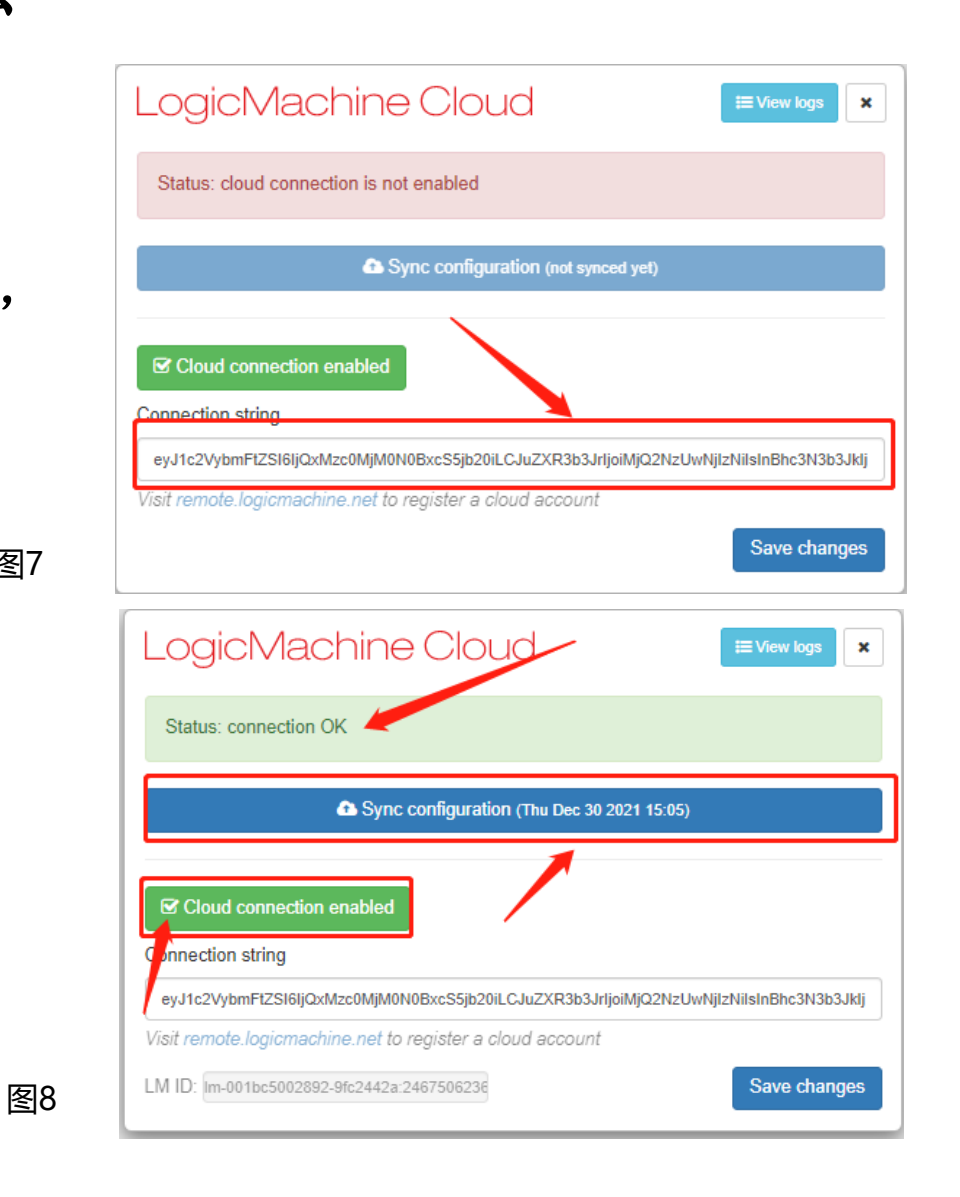

embedded Osystems

LM远程手机设置方法

## 返回mosaic界面图2,点击就会看到手机远程APP设置成功,见图13

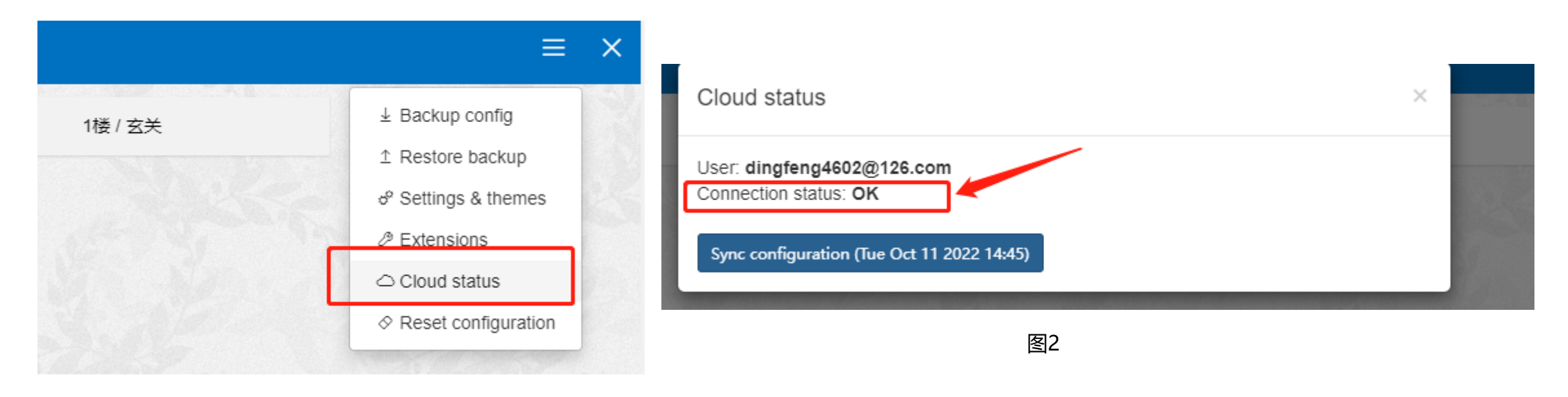

图1

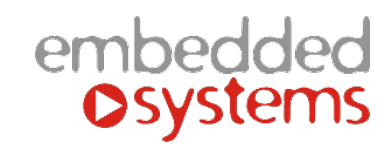

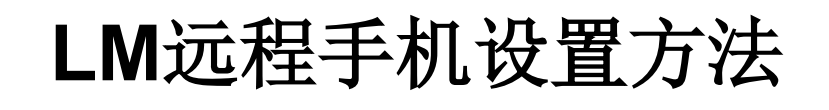

### 安卓手机登录

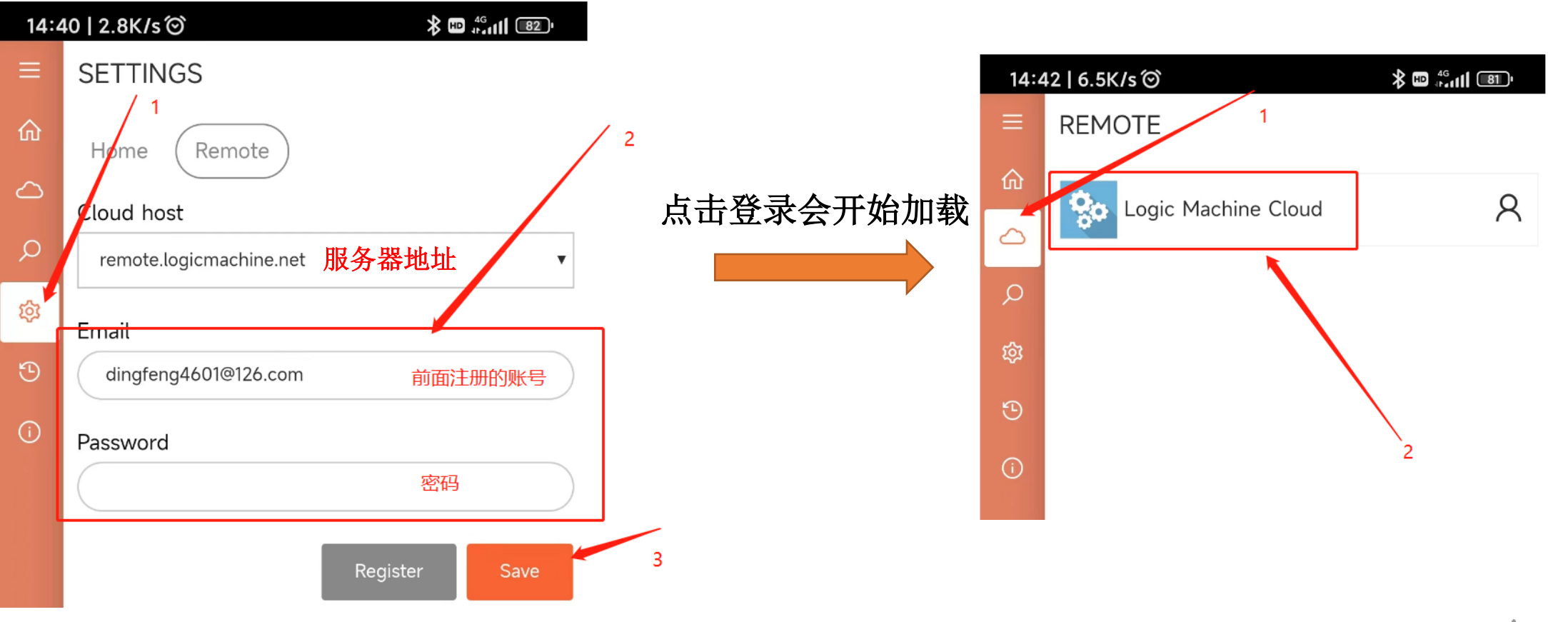

embedded Systems

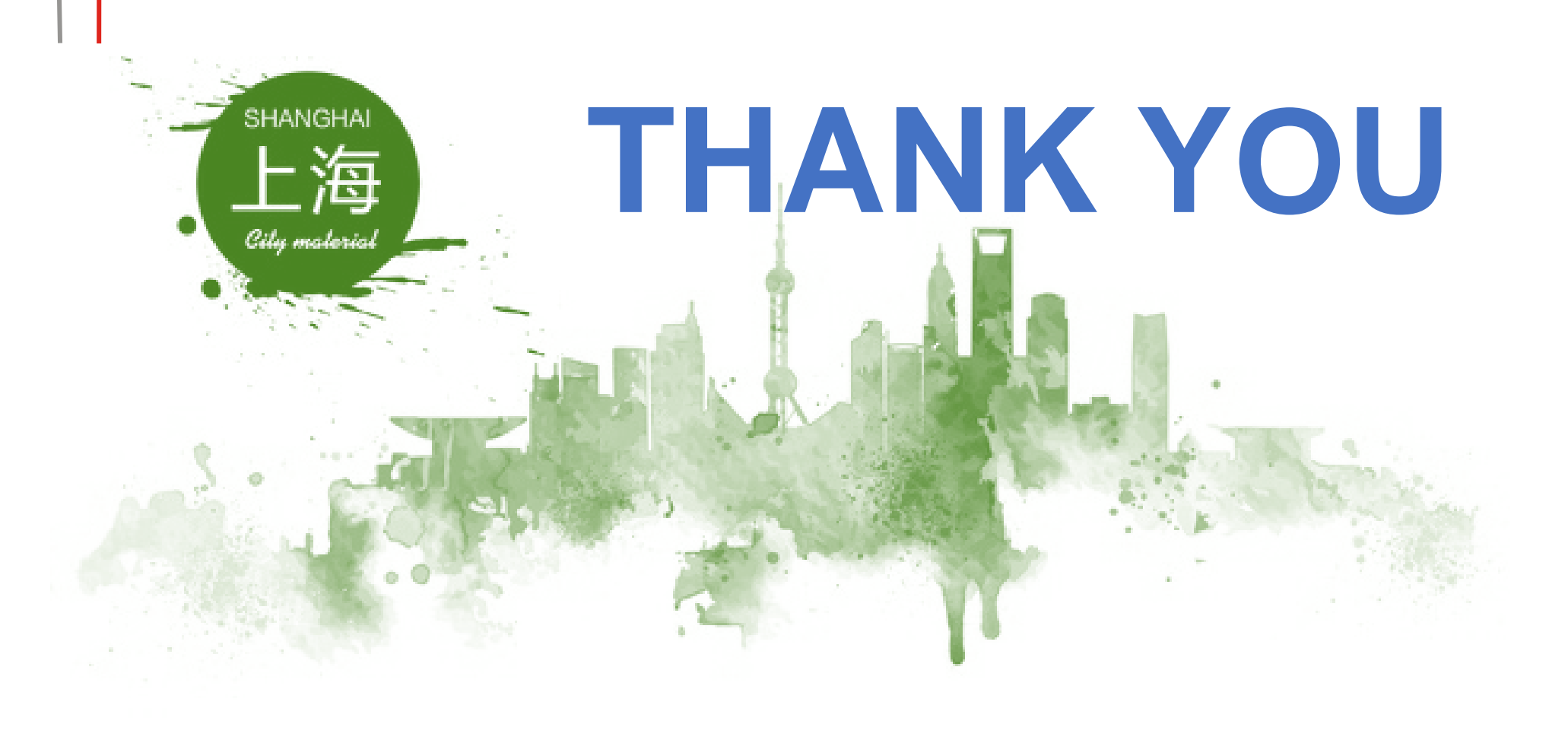

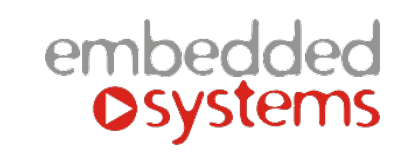